# Kurzanleitung: E-Mail-Scannen

701P42706

In dieser Kurzanleitung wird beschrieben, wie Sie die Funktion "E--Mail-Scannen" auf dem Xerox WorkCentre M118i einrichten. Die Kurzanleitung ist in die folgenden thematischen Abschnitte untergliedert:

- Aktivieren der Funktion "E-Mail-Scannen" auf Seite 3
- Konfiguration der Funktion "E-Mail-Scannen" auf Seite 3
- Uberprüfen, ob die Funktion "E-Mail-Scannen" richtig eingerichtet ist auf Seite 5
- Fehlersuche im Zusammenhang mit der Funktion "E-Mail-Scannen" auf Seite 5

#### Siehe auch:

*System Administration Guide (Systemhandbuch):* Enthält detaillierte Informationen über die Einrichtung von E-Mail.

Benutzerhandbuch: Enthält schrittweise Anleitungen zum Senden von E-Mail.

### **Bevor Sie beginnen**

Bevor Sie die Funktion "E-Mail-Scannen" aktivieren und konfigurieren:

- Überprüfen Sie, ob das Gerät an ein TCP/IP-Netzwerk angeschlossen ist. Weitere Informationen finden Sie in der Kurzanleitung: Netzwerkanschluss.
- Bitten Sie Ihren Netzwerkadministrator oder Internet-Service-Provider (ISP) um die folgenden Informationen:

#### Erforderlich:

Administrator-E-Mail-Adresse

#### Hinweis

Geben Sie die für das Gerät M118i erstellte E-Mail-Adresse im Feld "Administrator-E-Mail-Adresse" ein. Die E-Mail-Adresse wird als *Absender* für jede E-Mail verwendet, die vom Gerät M118i gesendet wird. Wenn keine E-Mail-Adresse für das Gerät erstellt worden ist, geben Sie Ihre E-Mail-Adresse ein. Wenn eine E-Mail-Adresse für das Gerät erstellt wurde, ersetzen Sie Ihre E-Mail-Adresse durch die E-Mail-Adresse des Geräts. Siehe Konfiguration der Funktion "E-Mail-Scannen" auf Seite 3.

SMTP-Serveradresse . . \_ . . . Lokale E-Mail-Adresse zum Testen **Optional: DNS-Serveradresse** \_ • \_\_\_ . . . . POP3-Serveradresse \_\_ · \_\_ . Benutzername: POP3-Login Kennwort: \_\_\_\_\_

## **Aktivieren der Funktion "E-Mail-Scannen"**

So aktivieren Sie die Funktion "E-Mail-Scannen":

- 1. Drücken Sie auf dem Bedienfeld die Anmelde-/Abmeldetaste.
- 2. Drücken Sie die Auswahltaste unter dem Display, um Systemeinstellung auszuwählen.
  - a. Geben Sie das Kennwort über den Ziffernblock ein. Das Standardkennwort ist 11111.
    - b. Drücken Sie die Auswahltaste, um Bestätigen auszuwählen.
- 3. Wählen Sie Druckeinstellungen aus und drücken Sie dann die Eingabetaste.
- 4. Drücken Sie die Auswahltaste, bis Sie auf dem Display **Softwareoption** sehen, und drücken Sie dann die **Eingabetaste**.
- **5.** Geben Sie das Softwareoptionskennwort für E-Mail-Scannen über den Ziffernblock ein und drücken Sie dann die **Eingabetaste**. Das Kennwort steht auf der inneren Umschlagseite der *Anleitung zum E-Mail-Scannen*.

## Konfiguration der Funktion "E-Mail-Scannen"

Führen Sie nach der Aktivierung der Funktion "E-Mail-Scannen" die folgenden Schritte aus, um E-Mail-Scannen in Ihrem Netzwerk zu konfigurieren.

#### Legen Sie die Administrator-E-Mail-Adresse fest

- 1. Starten Sie Ihren Webbrowser auf Ihrem Computer.
- 2. Geben Sie die IP-Adresse des Geräts in das Adressfeld des Browsers ein (http://xxx.xxx.xxx).
- 3. Klicken Sie auf die Registerkarte Eigenschaften.
- 4. Wählen Sie auf der linken Seite Gerätedetails aus.
  - a. Geben Sie die E-Mail-Adresse des Geräts im Feld Administrator-E-Mail-Adresse ein. Wenn keine E-Mail-Adresse für das Gerät erstellt worden ist, geben Sie Ihre E-Mail-Adresse ein. Wiederholen Sie, sobald eine E-Mail-Adresse für das Gerät M118i zur Verfügung steht, Schritt 1 bis 5 in dieser Vorgehensweise, um Ihre E-Mail-Adresse durch die E-Mail-Adresse des Geräts zu ersetzen.
  - b. Klicken Sie am unteren Rand der Seite auf die Schaltfläche Änderungen übernehmen.
  - **c.** Geben Sie den **Benutzernamen** und das **Kennwort** des CentreWare IS-Administrators ein und klicken Sie dann auf die Schaltfläche **OK**.

#### **Hinweis**

Der Standardbenutzername des CentreWare IS-Administrators ist **admin**, das Kennwort ist **x-admin**. Benutzername und Kennwort sollten geändert werden, nachdem das Netzwerk vollständig eingerichtet ist.

- d. Klicken Sie bei der Aufforderung zum Neustart auf die Schaltfläche Neu starten.
- 5. Warten Sie eine Minute, bis der Neustart abgeschlossen ist, und klicken Sie dann auf die Schaltfläche Aktualisieren des Browsers.

#### Aktivieren Sie die E-Mail-Anschlüsse

- 1. Klicken Sie auf die Registerkarte Eigenschaften.
- 2. Wählen Sie auf der linken Seite Anschlussstatus aus.
  - **a.** Aktivieren Sie die Anschlüsse **SNMP**, **E-Mail senden** und **E-Mail-Benachrichtigungsdienst**. Ändern Sie nicht die anderen Anschlusseinstellungen auf dieser Seite.
  - **b.** Klicken Sie am unteren Rand der Seite auf die Schaltfläche Änderungen übernehmen.
  - c. Klicken Sie bei der Aufforderung zum Neustart auf die Schaltfläche Neu starten.
- **3.** Warten Sie eine Minute, bis der Neustart abgeschlossen ist, und klicken Sie dann auf die Schaltfläche **Aktualisieren** des Browsers.

#### Geben Sie die SMTP-Einstellungen ein

- 1. Klicken Sie auf die Registerkarte Eigenschaften.
- 2. Wählen Sie den Ordner Protokolleinstellungen auf der linken Seite aus und wählen Sie dann E-Mail aus.
  - a. Geben Sie die SMTP-Serveradresse ein.
  - **b.** Wenn eine SMTP-Authentifizierung erforderlich ist, geben Sie die **POP3-Serveradresse**, den **POP-Benutzernamen** und das **POP-Benutzerkennwort** ein.

#### **Hinweis**

Die POP3-Serveradresse kann als IP-Adresse oder als Servername eingegeben werden.

- **c.** Wenn das Gerät statt einer IP-Adresse einen Hostnamen verwendet, klicken Sie auf der linken Seite auf **TCP/IP** und überprüfen Sie, ob die DNS-Serveradresse im Feld **DNS-Adresse 1** steht. Weitere Informationen finden Sie in der *Kurzanleitung: Netzwerkanschluss*.
- **d.** Klicken Sie am unteren Rand der Seite auf die Schaltfläche Änderungen übernehmen.
- e. Klicken Sie bei der Aufforderung zum Neustart auf die Schaltfläche Neu starten.
- **3.** Warten Sie eine Minute, bis der Neustart abgeschlossen ist, und klicken Sie dann auf die Schaltfläche **Aktualisieren** des Browsers.

# Erstellen Sie einen Adressbucheintrag, um zu überprüfen, ob die Funktion "E-Mail-Scannen" richtig eingerichtet ist

- 1. Klicken Sie auf die Registerkarte Eigenschaften.
- 2. Wählen Sie auf der linken Seite Adressbuch aus.
  - **a.** Geben Sie eine **Kurzwahlnummer** zwischen 1 und 200 ein, um sie dem Testempfänger zuzuweisen, und klicken Sie dann auf die Schaltfläche **Bearbeiten**.
  - b. Wählen Sie aus der Dropdown-Liste Adresstyp die Option E-Mail aus.
  - c. Geben Sie die lokale E-Mail-Adresse des Empfängers in das Feld Empfängeradresse ein.
  - d. Geben Sie den Namen des Empfängers ein.
  - e. Klicken Sie auf die Schaltfläche Änderungen übernehmen.

## Überprüfen, ob die Funktion "E-Mail-Scannen" richtig eingerichtet ist

Senden Sie eine Test-E-Mail, um zu überprüfen, ob die Funktion "E-Mail-Scannen" richtig eingerichtet ist:

- 1. Legen Sie ein Testdokument in den Vorlageneinzug ein.
- 2. Drücken Sie auf dem Bedienfeld die Taste E-Mail.
- **3.** Drücken Sie die Taste **Adressbuch**.
- 4. Markieren Sie im Menü den von Ihnen erstellten Adressbucheintrag und drücken Sie dann die Taste Adresse Eingabe/Weiter, um den Eintrag auszuwählen.
- 5. Drücken Sie die Eingabetaste.
- 6. Drücken Sie die grüne **Starttaste**, um das Dokument zu scannen und es als Anlage an den ausgewählten Empfänger zu senden.
- 7. Überprüfen Sie, ob der Empfänger die E-Mail mit dem gescannten Dokument in der Anlage erhalten hat.

### Fehlersuche im Zusammenhang mit der Funktion "E-Mail-Scannen"

Wenn das Gerät einen SMTP-Fehler meldet, suchen Sie bitte in der folgenden Tabelle nach der Ursache und Lösung:

| Mögliche Ursache                                                                                         | Lösung                                                                                                    |
|----------------------------------------------------------------------------------------------------|----------------------------------------------------------------------------------------------------|
| Falscher Mailserver-Hostname                                                                             | <ul> <li>Überprüfen Sie, ob im Feld "SMTP-Hostname" der richtige Unternehmens- oder<br/>ISP-Mailservername eingegeben wurde.</li> </ul>                                                                                                    |
|                                                                                                    | <ul> <li>Überprüfen Sie, ob die DNS-Informationen richtig eingegeben wurden.</li> </ul>                                                                                                    |
| Falsche Absender-E-Mail-<br>Adresse eingegeben                                                           | Überprüfen Sie die Administrator-E-Mail-Adresse. Die E-Mail-Adresse muss der vom Unternehmens- oder ISP-Mailserver erwarteten Adresse entsprechen.                                                                                                    |
| Der Unternehmens- oder ISP-<br>Mailserver fordert zur<br>Authentifizierung auf                           | Erkundigen Sie sich bei Ihrem Netzwerkadministrator oder ISP, ob für den<br>Mailserver eine Authentifizierung erforderlich ist. Wenn ja, aktivieren Sie in<br>CentreWare IS die Authentifizierung "POP vor SMTP" und geben Sie dann den<br>POP-Benutzernamen und das POP-Benutzerkennwort ein. |
| Der Unternehmens- oder ISP-<br>Mailserver lässt keine E-Mail an<br>der Standard-Anschlussnummer<br>25 zu | Erkundigen Sie sich bei Ihrem Netzwerkadministrator oder ISP, ob Anschluss 25 für<br>E-Mail-Dienste verwendet wird. Wenn nicht, erkundigen Sie sich nach dem<br>Anschluss für E-Mail-Dienste und konfigurieren Sie diesen Anschluss dann in<br>CentreWare IS.                                  |

Xerox WorkCentre M118i 6